### MASTAN2のIntel Mac インストール手順

# MASTAN2のダウンロード

1. http://www.mastan2.com/download.html を開く

## MASTAN2 v3.5

Home

About

FAQ's

Screenshots

Tutorial

Stability Fun

Textbook

Download

Contact

Designed By: Projectdesigns.org XHTML 1.0 Strict

### Download

Two versions of MASTAN2 have been developed and may be installed. One requires you to have access to MATLAB (recommended) and the other does not. Please note that Version 1 is required if you plan to develop and implement additional or alternative analysis routines that will directly interact with the MASTAN2.

#### Version 1

Requires MATLAB software be installed on your computer. If you have access to MATLAB, it is recomended that you use this version. (v3.5.5, updated for MATLAB 2016a and previous releases)

Setup Guide

Download PC/Mac (~2MB)

#### Version 2

Does not require access to MATLAB. This standalone version provides all the same functionality, except that you cannot prepare user defined code that will interact with MASTAN2. (v3.5.4)

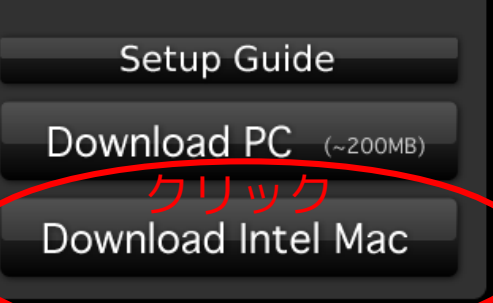

# MASTAN2のダウンロード

### 1. http://www.mastan2.com/download.html を開く

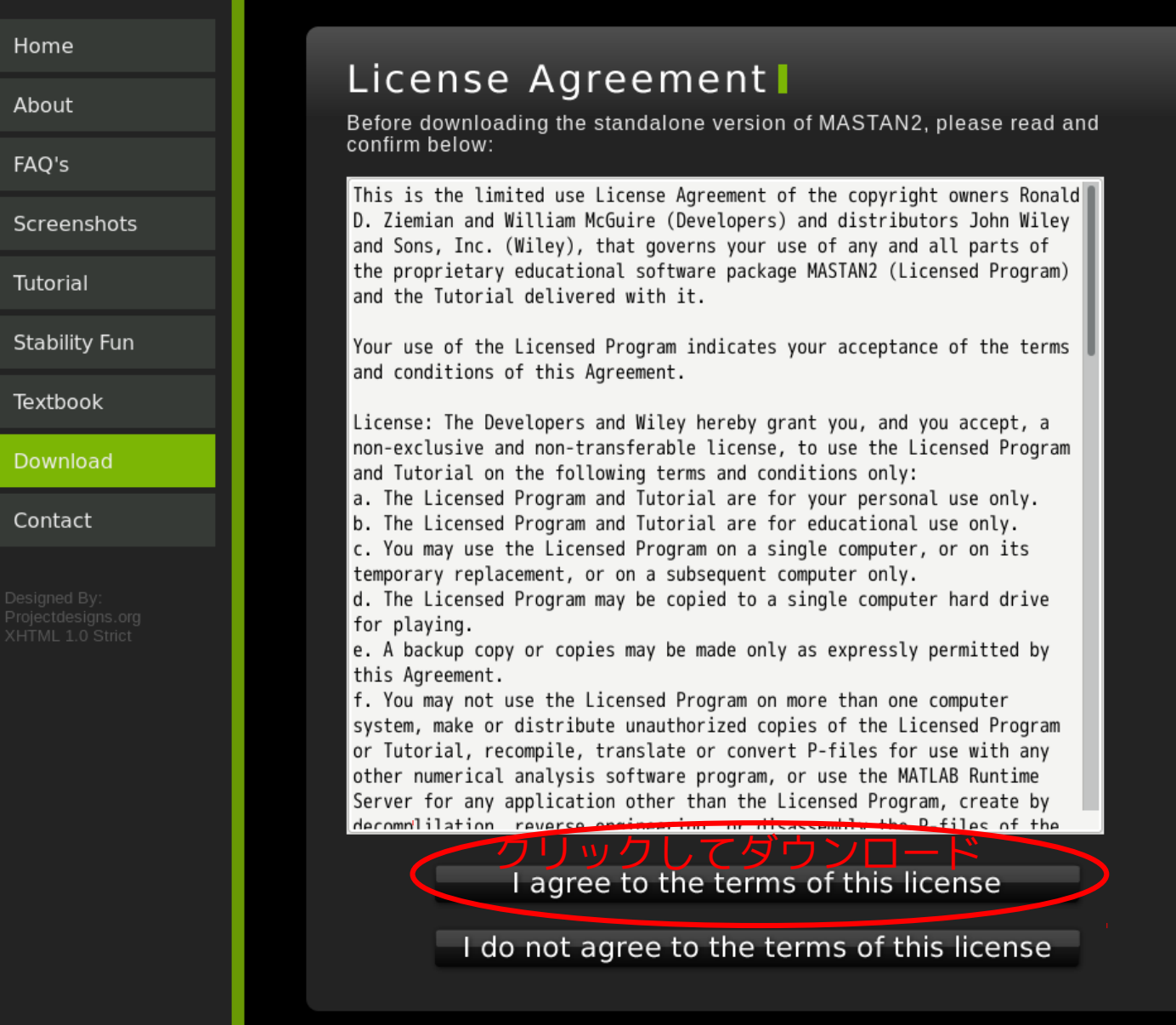

# MASTAN2のインストール

1.ダウンロードしたファイル, [MASTAN2\_Installer\_mac.zip]があるフォルダーにFinderで 移動する.

- 2.[control]キーを押しながらアプリ [MASTAN2\_Installer\_mac.app]を「開く」
- 3.下図のように「開発元は未確認です」開いてもよろしいで すか?」と聞かれるので「開く」をクリックする.

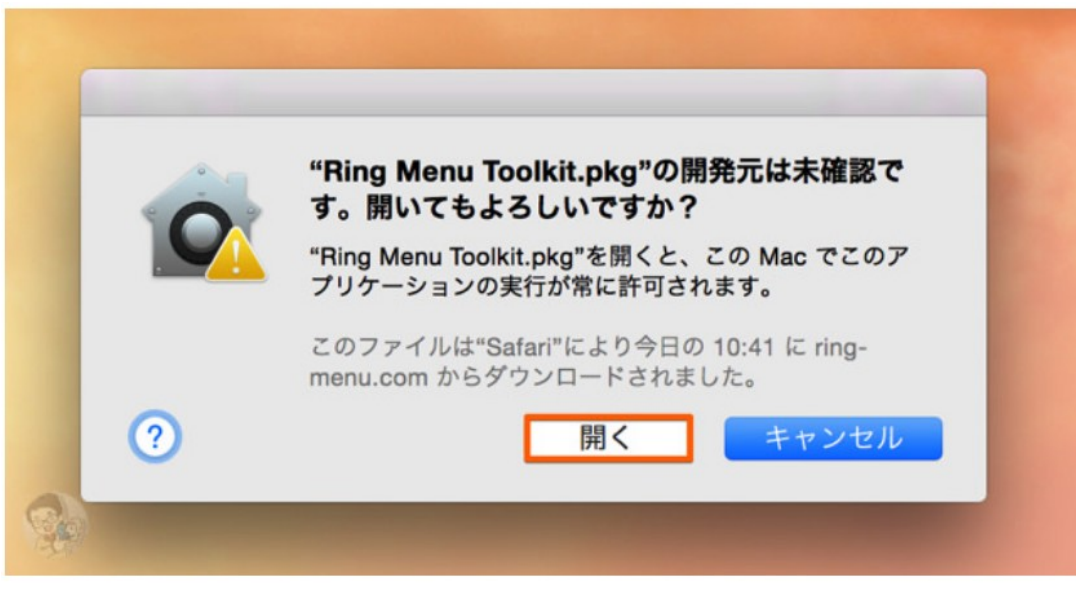

## セキュリティの都合でダメな場合

### 1.方法その1: [control]キーを押しながらアプリを「開く」方法

<u>2. 方法その2:</u> システム環境設定の「セキュリティとプライバシー」から 設定する方法

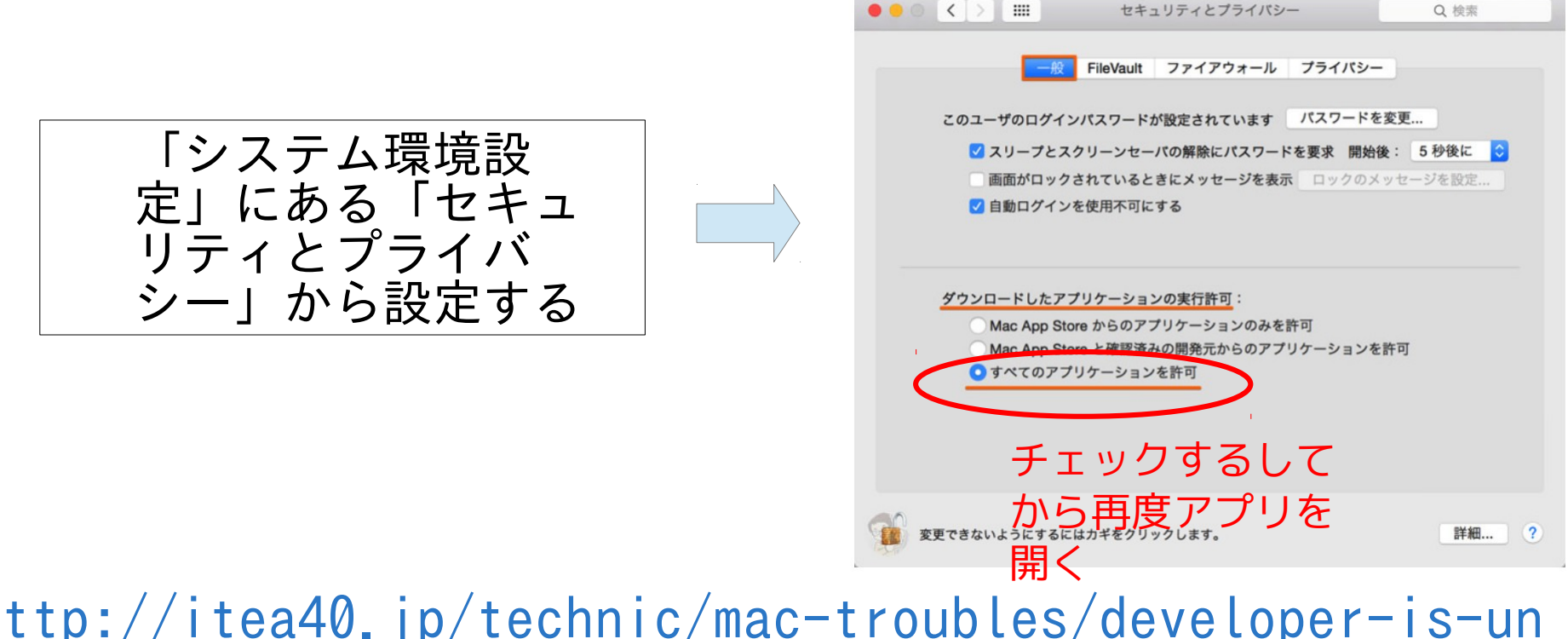

http://itea40.jp/technic/mac-troubles/developer-is-un
confirmed/

## MASTAN2のインストール

- 1.インストールを開始して,ひたすら「続く」か「はい」を クリックしてどんどん進める. (ファイル容量が大きいの (431MB程度) なのでダウンロードに時間がかかりま す。)
- 2.インストールが終了したら、インストールした[Mastan2] アプリを探して実行する.

MacのLaunchpadなどを使って 全部のアプリを表示させて, Mastan2を探す.

ーションが開きます。 12 Calendar  $\bigcirc$ ۲ Faceline Predo Booth 60 Voice Menors \*\*\* 2 Curagetard 8 Aa 09 1 🔁 🌄 🔝 🔝 🔁 🚺 アプリケーション ドットをクリックするか、スワイプ を別のアプリケー すると、その他のアプリケーション が表示されます。 ションにドラッグ するとフォルダが

作成されます。

## セキュリティの解除: Appleウェブサイト情報 1.[macOS Sierraの場合]

https://support.apple.com/kb/PH25088?locale=ja\_JP

セキュリティ設定を無効化して、このままアプリケーションを開くには:

1. Finder で、開きたいアプリケーションを検索します。

「Launchpad」は使用しないでください。「Launchpad」ではショートカットメニューにアクセスできません。

2. Control キーを押しながらアプリケーションアイコンをクリックして、ショートカットメニューから「開く」を選択します。

3. 「開く」をクリックします。

アプリケーションはセキュリティ設定の例外として保存され、今後は登録済みのアプリケーションと同様に、ダブルクリックすることで開くことができるようになります。

注記: また、「セキュリティとプライバシー」環境設定の「一般」パネルで「このまま開く」ボタンをクリックすることで、ブロックされたアプリケーションの例外を許可することもできます。このボタンは、アプリケーションを開こうとした後、約1時間の間使用できます。

このパネルを開くには、アップルメニュー>「システム環境設定」と選択して「セキュリティとプライバシー」をクリックし、「一般」をクリックします。

# <u>MASTAN2のスク</u>リーンショット

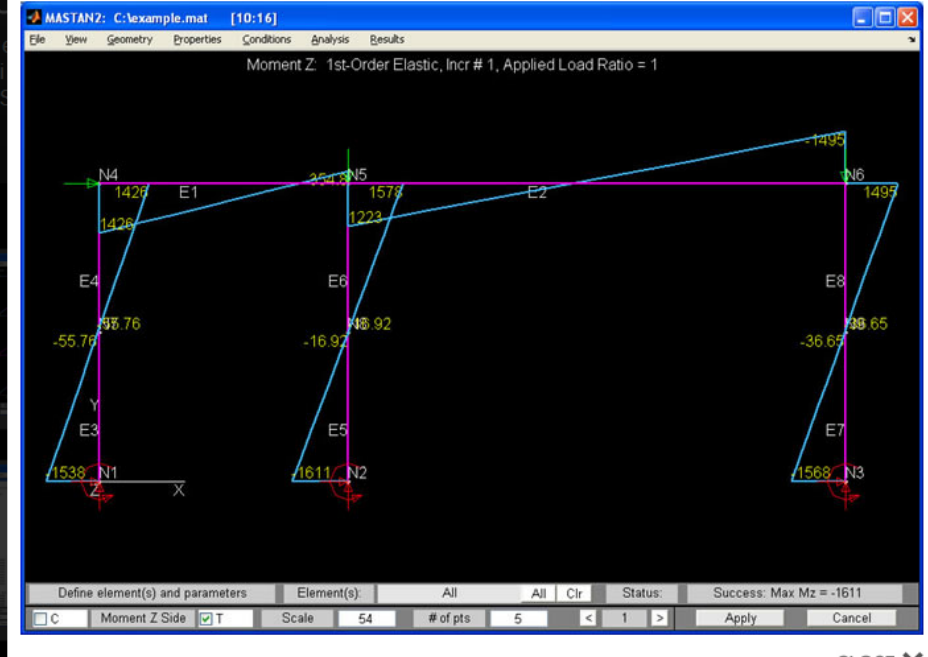

CLOSE 🗙

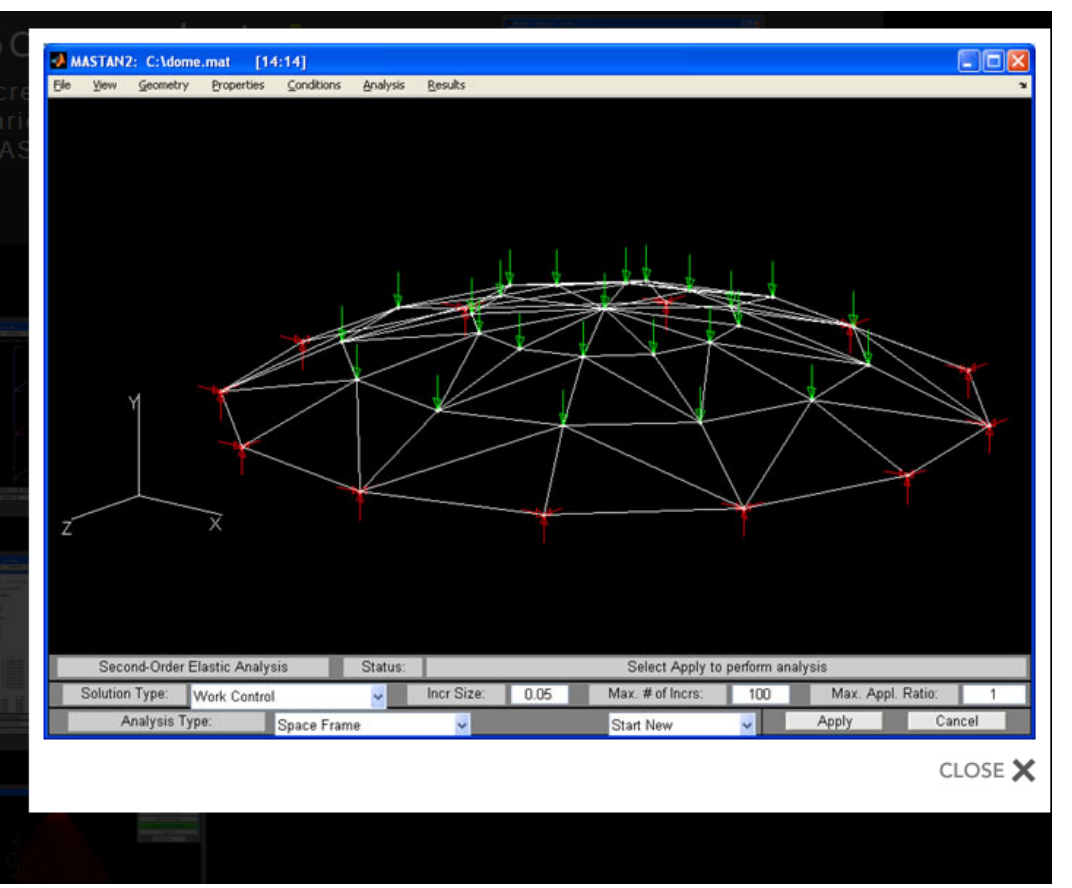